## **Configuring EZRentOut**

Configuring EZRentOut for single sign-on (SSO) enables administrators to manage users using Citrix Gateway. Users can securely log on to EZRentOut by using the enterprise credentials.

## Prerequisite

Browser Requirements: Internet Explorer 11 and above

## To configure EZRentOut for SSO by using SAML:

- 1. In a browser, type <u>https://www.ezrentout.com/</u> and press **Enter**.
- 2. Type your EZRentOut admin email address and click **Continue**.

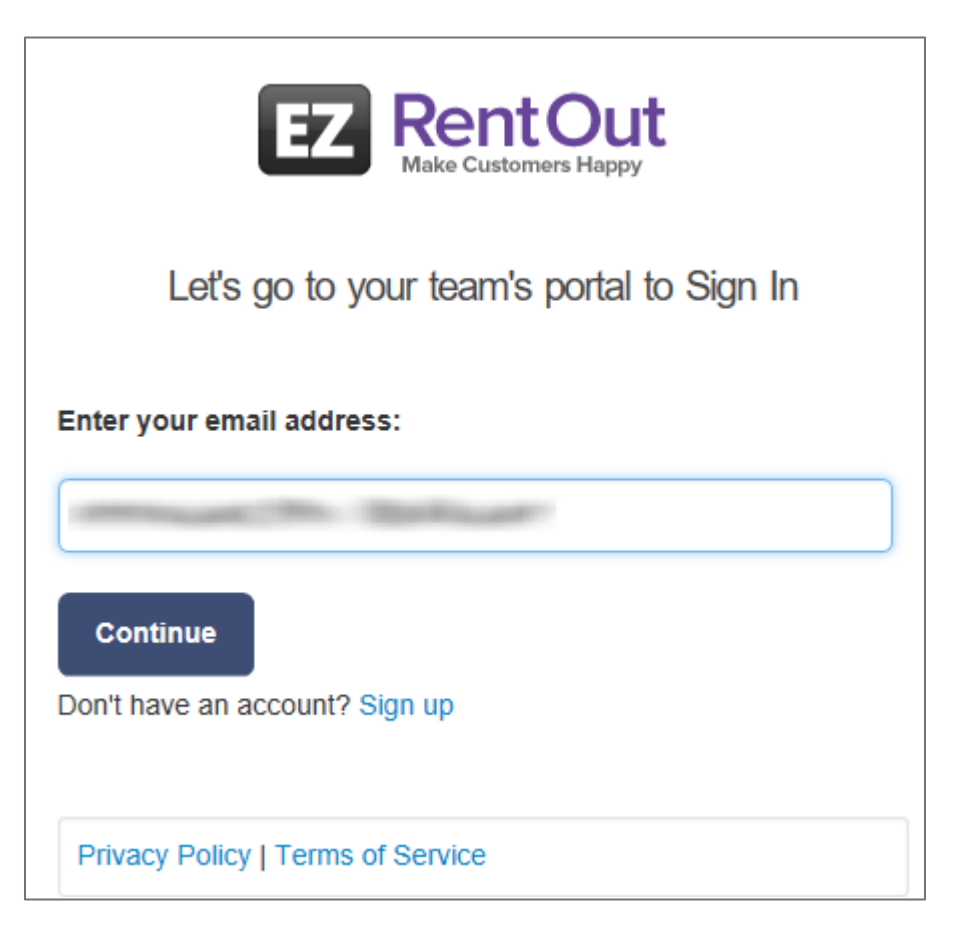

3. Type your EZRentOut admin password and click **Sign in**.

| (B)Rust                                 |  |  |
|-----------------------------------------|--|--|
| Log into your account                   |  |  |
| Login with Google Account               |  |  |
| Login with Windows Live ID              |  |  |
| NetScaler                               |  |  |
| OR                                      |  |  |
| Email *                                 |  |  |
| manual The Ballium                      |  |  |
| Password *                              |  |  |
| ••••••                                  |  |  |
| Sign in                                 |  |  |
| ✓ Stay Signed In                        |  |  |
| LEorgot your password? LPrivacy Policy  |  |  |
| Fronger your passivorus Frinkacy Folicy |  |  |

4. In the top-right corner, click the user name and select **Settings** from the drop-down menu.

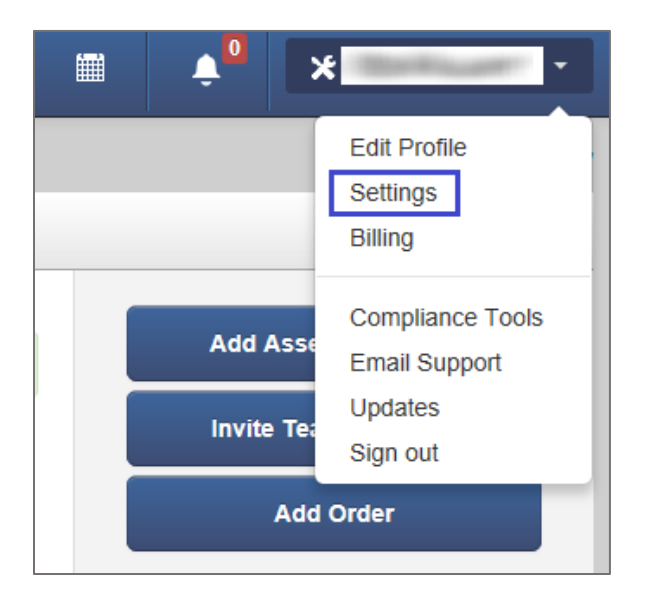

5. In the **Settings** page, click the **Add Ons** tab

| O DASHBOARD                     |                    |                    | BUNDLES                   | area custome           | RS MORE -            |
|---------------------------------|--------------------|--------------------|---------------------------|------------------------|----------------------|
|                                 |                    |                    |                           |                        |                      |
| Ready to subscribe?<br>377-6963 | Choose a package   | e now   Clean Up   | your account   Request    | Callback   Contact Mun | eeb ljaz, at +1-512- |
| Company Settings                | Add Ons S          | tore Settings      | Customer Settings         | My Settings Billi      | ing Print Label      |
| Inventory Module                | STANDARD           |                    |                           |                        |                      |
| Track consumable a              | and for sale items | e.g. water bottles | . Click here to learn mor | e about Inventory.     |                      |
| Enabled                         |                    |                    |                           |                        |                      |
| O Disabled                      |                    |                    |                           |                        |                      |
| Allow staff users               | to add stock       |                    |                           |                        |                      |

6. Scroll down and enter the values for the following fields in **SAML Integration**:

| Field Name                           | Description                                                                                                    |
|--------------------------------------|----------------------------------------------------------------------------------------------------|
| Enabled/Disabled                     | Select the <b>Enabled</b> radio button.                                                                                                    |
| Identity Provider URL                | IdP URL                                                                                                    |
| Identity Provider<br>Certificate     | Copy and paste the IdP certificate. The IdP certificate must begin and<br>end with<br>Begin CertificateandEnd Certificate<br><b>Note:</b> The IdP Certificate is provided by Citrix and can be accessed<br>from the link below:<br><u>https://ssb4.mgmt.netscalergatewaydev.net/idp/saml/templatetest/i</u><br><u>dp_metadata.xml</u> |
| Login Button Text                    | Citrix<br><b>Note:</b> This field is optional.                                                                                                    |
| Clock Drift (seconds)                | 0                                                                                                    |
| First Name                           | First name of user                                                                                                    |
| Last Name                            | Last name of user                                                                                                    |
| Email                                | Email address of user                                                                                                    |
| EZOfficeInventory<br>Role By default | Select <b>Administrator</b> from the drop-down list.                                                                                                    |

| SAML | Integration | PLUS |
|------|-------------|------|
|------|-------------|------|

| Enabling Security Assertion Markup Language(SAML) enables your organization to sign in via a unified URL. Learn more             |
|----------------------------------------------------------------------------------------------------|
| about our SAML integration. Please note that it is necessary for a SAML(2.0) identity provider to be present. A list of identity |
| providers can be found here.                                                                                                    |

| To whitelist our IPs on your Directory server, use the followi<br><b>1.</b> 52.2.223.197<br><b>2.</b> 54.208.123.254 | ng two IPs:                                                                                   |                         |
|----------------------------------------------------------------------------------------------------|-----------------------------------------------------------------------------------------------|-------------------------|
| The EZRentOut Entity ID is:<br>https://www.ezrentout.com                                                             |                                                                                               |                         |
| The EZRentOut consumer service url is:<br>https:///ezrentout.com/users/auth/saml/callback                            |                                                                                               |                         |
| Your EZRentOut metadata can be viewed here:<br>https:/// .ezrentout.com/users/auth/saml/metadata                     |                                                                                               |                         |
| Enabled                                                                                                    |                                                                                               |                         |
| ○ Disabled                                                                                                    |                                                                                               |                         |
| Identity Provider URL:                                                                                               |                                                                                               |                         |
| Identity Provider Certificate:                                                                                       | BEGIN CERTIFICATE<br>MIIG6zCCBNOgAwIBAgIJAIb8<br>os82USoPMA0GCSqGSIb3D<br>QEBCwUAMIGgMQswCQYD |                         |
| Login Button Text: (?)                                                                                               | NetScaler                                                                                     |                         |
| Clock Drift(seconds): (?)                                                                                            | 0                                                                                             |                         |
| EZRentOut requires Last Name and Email attributes from S                                                             | AML configuration.                                                                            |                         |
| First Name:                                                                                                    | first_name                                                                                    |                         |
| Last Name:                                                                                                    | last_name                                                                                     |                         |
| Email:                                                                                                    | email                                                                                         | Use Another Identifier? |
| EZRentOut Role By default: (?)                                                                                       | Administrator ~                                                                               |                         |
| Update                                                                                                    |                                                                                               |                         |

7. Finally, click **Update**.